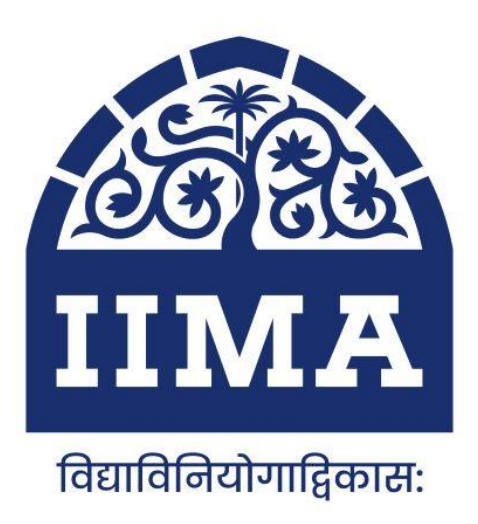

# Transfer Google Drive Data to IIMA Microsoft OneDrive through Mover.IO

-: SOP :-

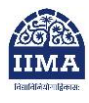

The process to transfer your Google Drive data from your IIMA domain email ID to your IIMA Microsoft One Drive

## Note: The Office365 License has been provided to students (now alumni) from 2019 (PGP, FABM, PGPX, Ph.D.)

- Step-1: know your data storage with Google
- Login with your IIMA email ID
- Click this link <u>https://drive.google.com/settings/storage?hl=en&utm\_source=go</u>
  <u>ogleaccount&utm\_medium=web</u>
- You will see your storage data app-wise.
- <u>Step-2: Log in to your IIMA Microsoft One drive account and check your data storage capacity</u>.
  - o Login to your Personal MS One Drive
  - o Go to <u>https://iima1-my.sharepoint.com</u> sign in with your account, select Settings > OneDrive settings > More settings > Storage metrics.
  - o You will see your storage capacity.
- Step-3: Ensure you have adequate storage capacity in your IIMA MS One Drive account to accommodate your data from IIMA Google email ID identified from Step-1
- Step-4: Follow the attached SoP to transfer data to your personal MS One Drive
- Step-5: Please confirm with the IIMA AER Office once the transfer process is completed.

In this process, your IIMA email ID will not be impacted or deactivated forever, and this will be continued. If you need any clarifications, please reach out to our mail admin team in case of any technical challenges.

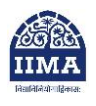

## SOP to Transfer Google Drive Data to IIMA Microsoft OneDrive through Mover.IO

Source email account - test1@iima.ac.in

Destination email account - server1@iima.ac.in (Microsoft One Drive Account)

Click on the link below and follow the steps below.

Link - https://mover.io/index.html and Click Login to Mover

| $\ \ \leftarrow \ \ \Rightarrow \ \ G$ | mover.io/index.html |                |
|----------------------------------------|---------------------|----------------|
|                                        | over                | Login to Mover |

#### Step 1: Click on the "Sign in with Microsoft One Drive" account.

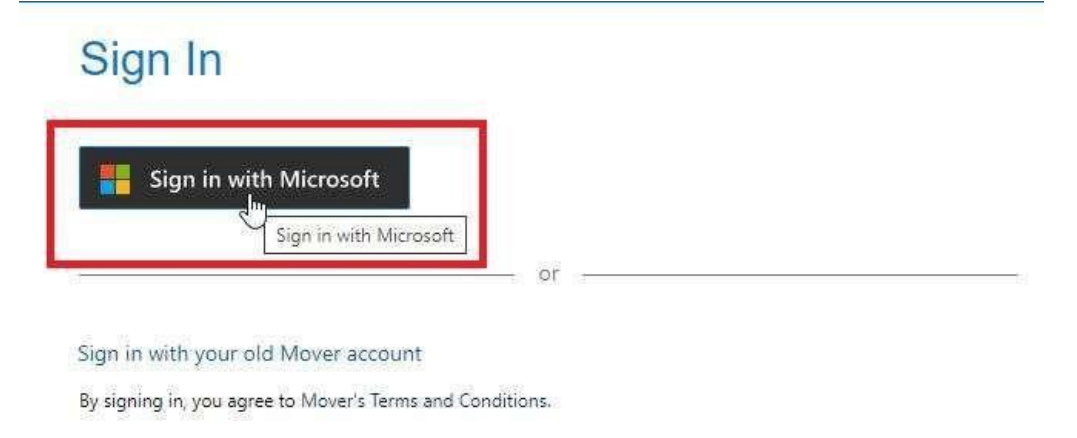

| Help Support servert@iima.ac.in                                                                        |  |  |  |  |
|----------------------------------------------------------------------------------------------------|--|--|--|--|
| * Saurea and Declination to chart                                                                      |  |  |  |  |
| a source and presentation to start                                                                     |  |  |  |  |
| Please select a Source connector and then a Destination connector to begin migrating or<br>backing up. |  |  |  |  |
|                                                                                                    |  |  |  |  |
| se                                                                                                    |  |  |  |  |

Step 2: Once you Sign in, you will see the below screen."

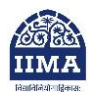

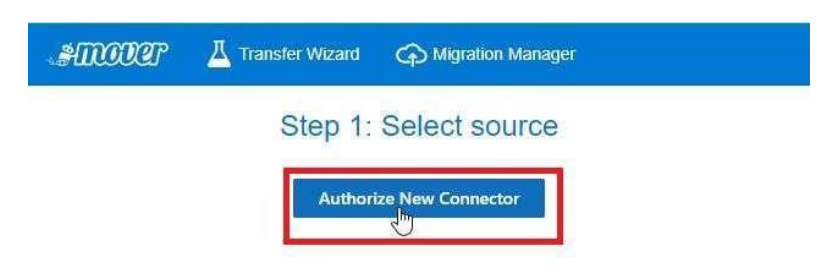

### <u>Step 4</u>: Click on "<u>Authorize</u>" in Google Drive (Single User)

| ← Back           | Authorize Source Connector             |           |  |  |  |  |  |  |
|------------------|----------------------------------------|-----------|--|--|--|--|--|--|
| 00 <sup>00</sup> | Amazon S3                              | Authorize |  |  |  |  |  |  |
| 1                | Azure Blob Storage                     | Authorize |  |  |  |  |  |  |
| box              | Box (Co-Admin)                         | Authorize |  |  |  |  |  |  |
| box              | Box (Single User)                      | Authorize |  |  |  |  |  |  |
| *                | Dropbox (Single User)                  | Authorize |  |  |  |  |  |  |
| ¥                | Dropbox Business (Admin)               | Authorize |  |  |  |  |  |  |
|                  | G Suite (Admin)                        | Authorize |  |  |  |  |  |  |
| O                | Google Cloud Storage                   | Authorize |  |  |  |  |  |  |
|                  | Google Drive (Single User)             | Authorize |  |  |  |  |  |  |
| 0                | Office 365 (OneDrive/SharePoint Admin) | Authorize |  |  |  |  |  |  |
|                  | OneDrive Consumer                      | Authorize |  |  |  |  |  |  |
|                  | OneDrive for Business (Single User)    | Authorize |  |  |  |  |  |  |

<u>Step 5</u>: Enter Display Name for Identification and Click "<u>Authorize</u>".

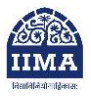

| Please provide | a name for your Google Drive (Single User) |
|----------------|--------------------------------------------|
| connector and  | any required credentials.                  |
|                |                                            |
|                |                                            |
| isplav Name    |                                            |
| isplay Name    |                                            |

<u>Step 6</u>: Enter your Google account login credentials and "<u>Allow</u>" the access as shown in the screenshot.

|                                                             | Se .                                                                        |
|-------------------------------------------------------------|-----------------------------------------------------------------------------|
| Mover wants<br>Google<br>@ test1                            | to access your<br>Account<br>®lima.ac.in                                    |
| This will allow Mover to:                                   |                                                                             |
| See, edit, create, and d<br>Drive files                     | elete all of your Google 🤅                                                  |
| Make sure you trust Mo                                      | ver                                                                         |
| You may be sharing sensitive<br>can always see or remove ac | info with this site or app. You<br>cess in your <mark>Google Account</mark> |
| Learn how Google helps you                                  | share data safely.<br>Ind Terms of Service.                                 |
| See Mover's Privacy Policy a                                |                                                                             |

Step 7: Once you Allow, you will see your Google Drive data as shown in the screenshot.

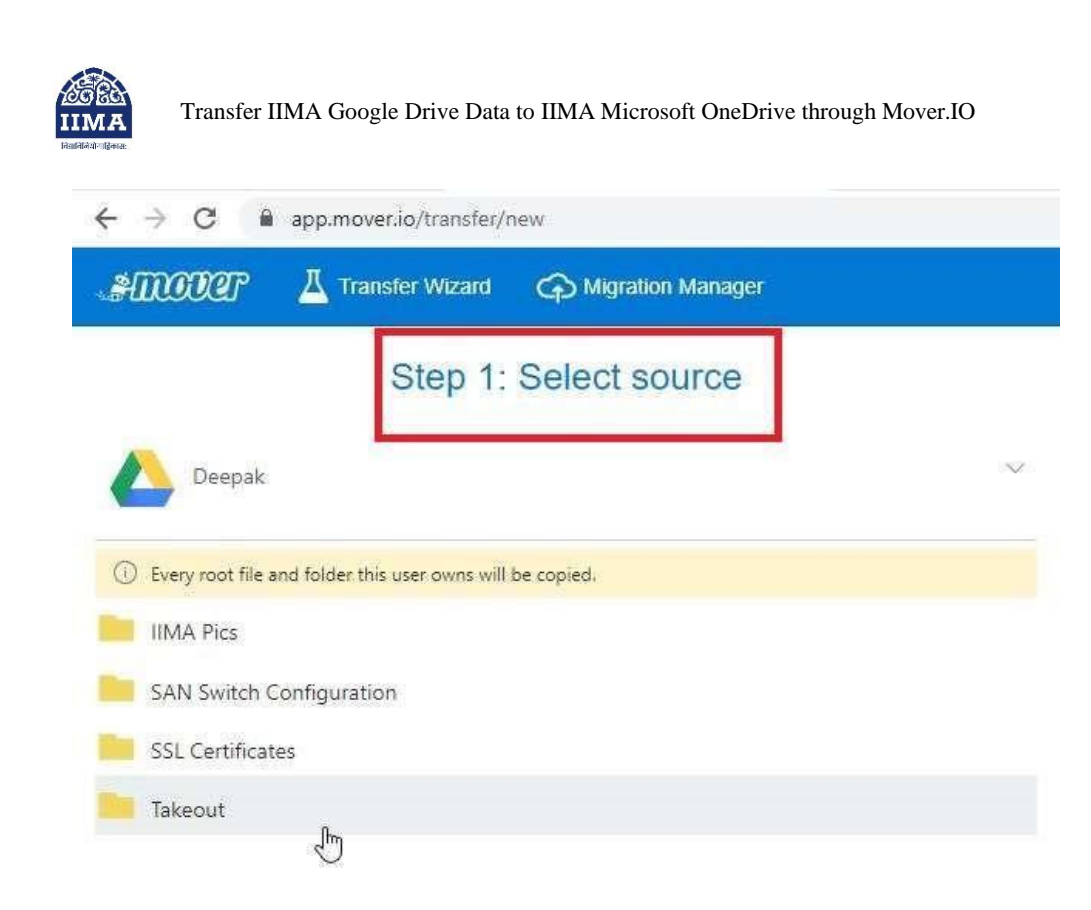

Step 8: In Step 2 Click on "Authorize New Connector"

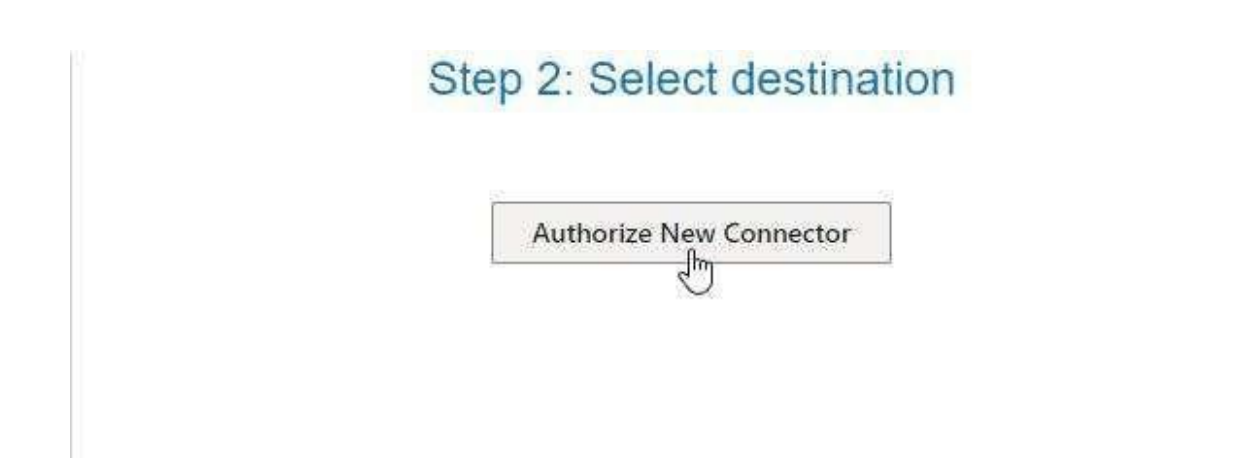

Step 9: Click on "Authorize"

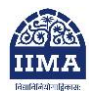

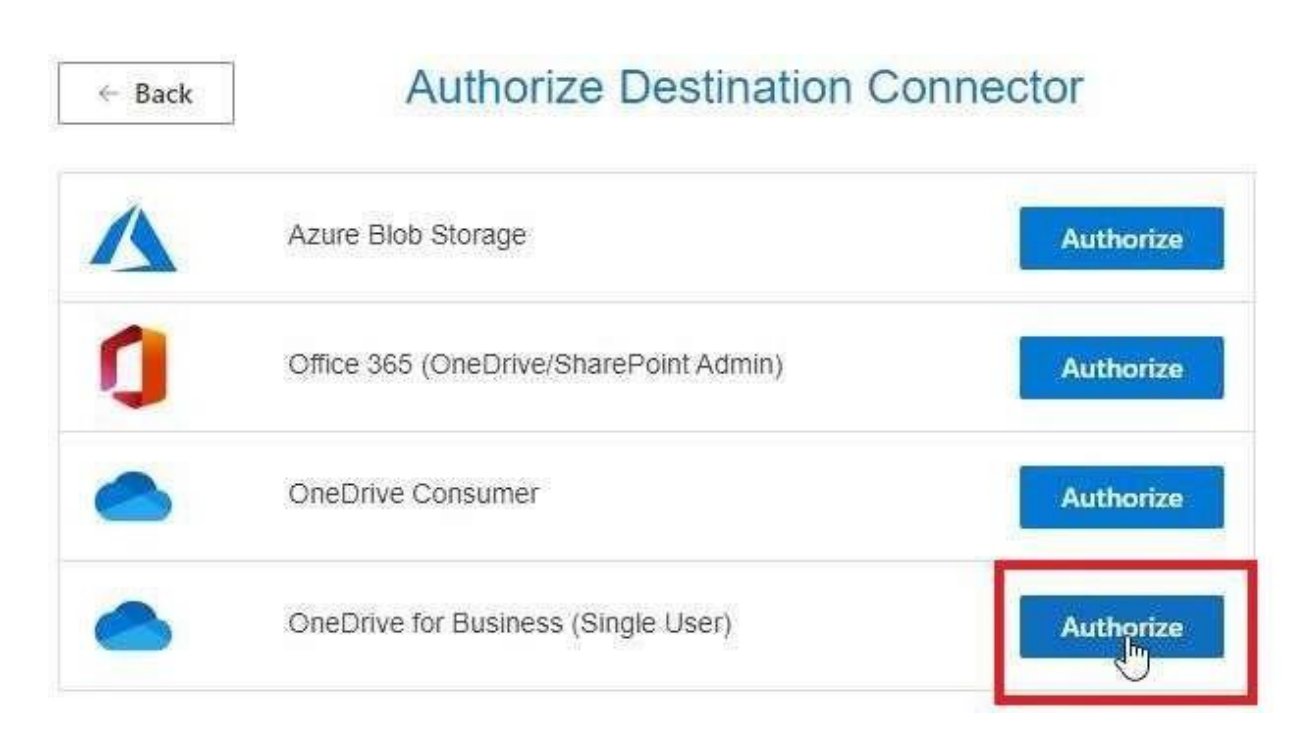

Step 10: Enter Display name for Identification and Click on "Authorize."

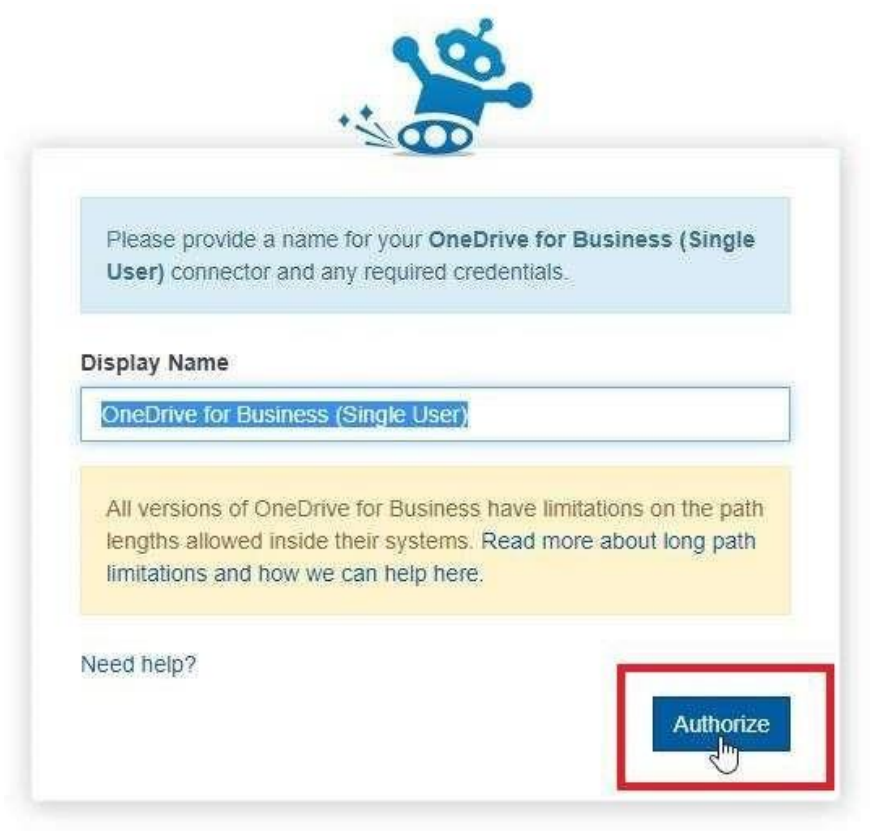

Step 11: Login with your Microsoft One Drive account ID and Click "Next".

| server1@iim     | a.ac.in      | 21   |
|-----------------|--------------|------|
| No account? C   | reate one!   |      |
| Can't access yo | our account? |      |
|                 |              | Next |

Step 12: Create New folder in Destination Drive and Click "Start Copy".

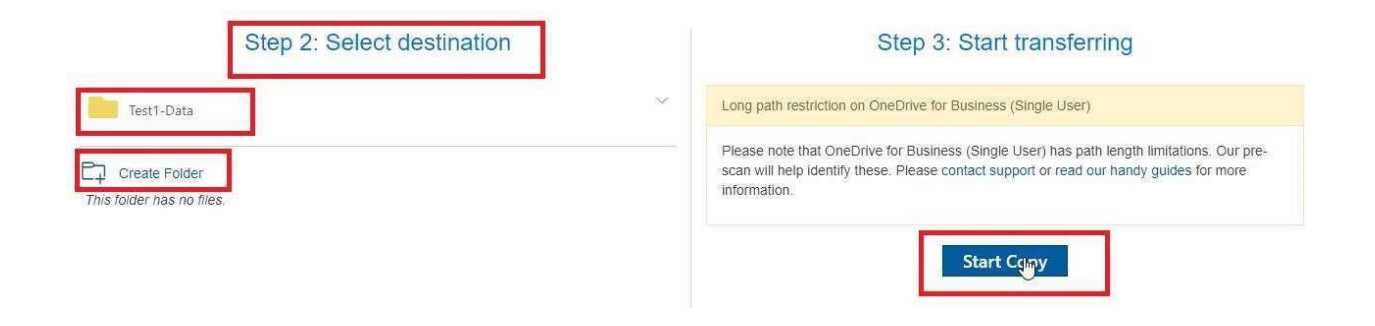

<u>Step 13</u>: Once the Data Transfer completed You will see below screen.

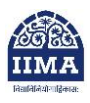

| ← → C               | app.mover.io/migration | 15               |        |                  |          |                     |                 |                  |                    |                |                 |          | ය 1       | Paused :               |
|---------------------|------------------------|------------------|--------|------------------|----------|---------------------|-----------------|------------------|--------------------|----------------|-----------------|----------|-----------|------------------------|
| amooar              | Transfer Wizard        | Migration Manage | Ť      |                  |          |                     |                 |                  |                    |                |                 |          | Help Supp | ort servert@ilma.ac.il |
| Normal Transfer     | \$                     |                  | ×      |                  |          |                     |                 |                  |                    |                |                 |          |           | Migration Actions ~    |
| Transfers ( 2       | /2)                    |                  |        |                  | Files    |                     |                 |                  |                    | Data           |                 |          |           |                        |
| 0                   | 0                      | 2                | 0      | 0                | 188      |                     | 0               |                  |                    | 68.259         | MB              |          | 0 Bytes   |                        |
| New                 | Running                | Complete         | Issues | Failures         | Complete |                     | Issi            | Jes              |                    | Complete       |                 |          | Issues    |                        |
| Please select       | one or more transfers  |                  |        |                  |          |                     |                 |                  |                    |                | User Actio      | ns 🗸     |           | Rerun Transfers        |
| Active Filters (lea | m more):               |                  |        |                  |          |                     |                 |                  |                    |                |                 |          |           |                        |
| S                   | atus Source P          | ath              |        | Destination Path |          | Files<br>Successful | Files<br>Failed | Files<br>Skipped | Data<br>Successful | Data<br>Failed | Data<br>Skipped | Schedule | Tags      | Notes                  |
| O @ \$              | xccess 💪 /             |                  |        | lest1@iima.ac.in |          | 94                  | ]               |                  | 16.786 MB          | ]              |                 |          |           |                        |

-: Thank You:-